## Sistema de ingreso ya sea para administración o visitantes

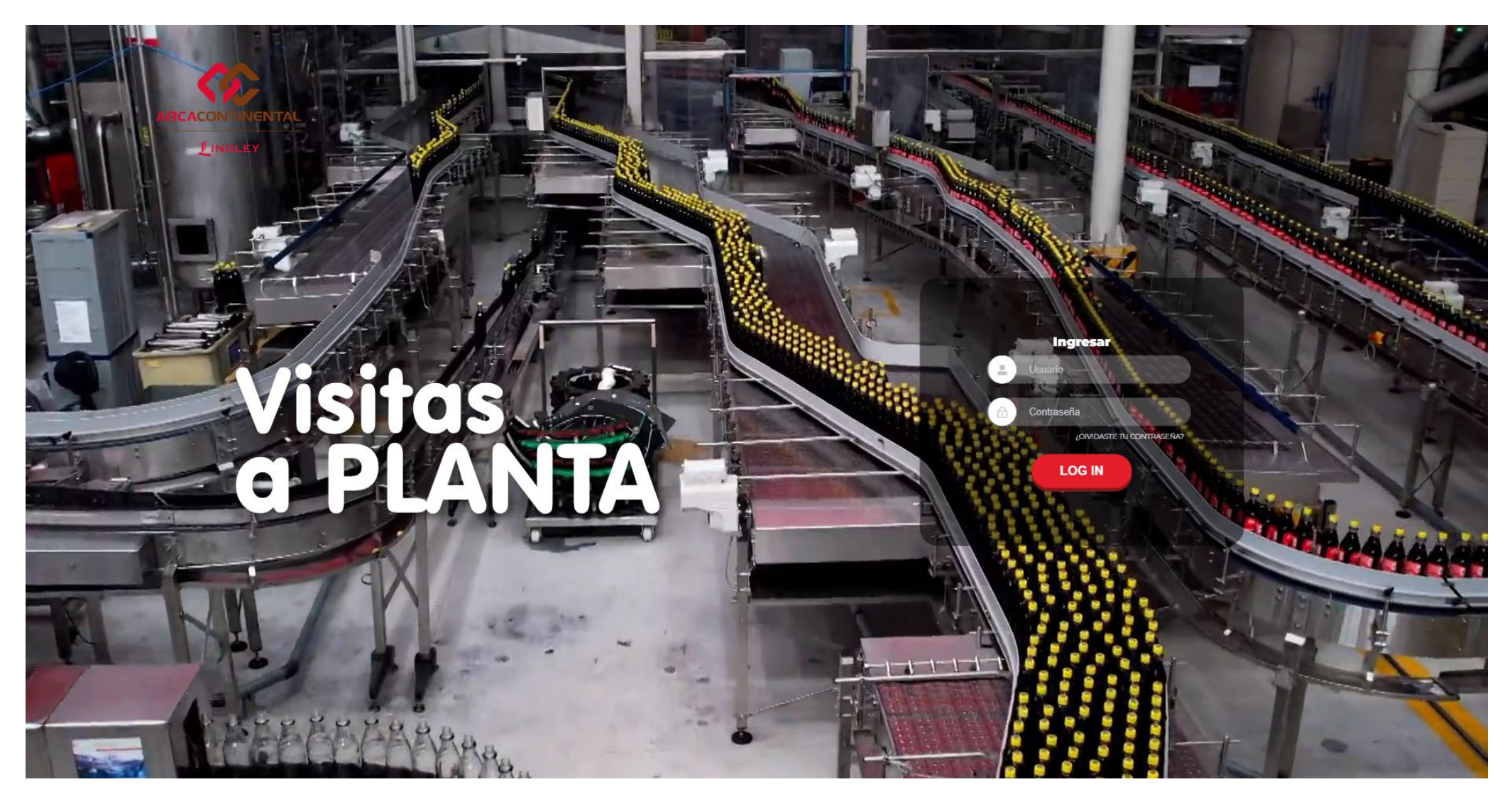

# Solo los administradores podrán ver esta opción y al hacer clic te redireccionará al dashboard

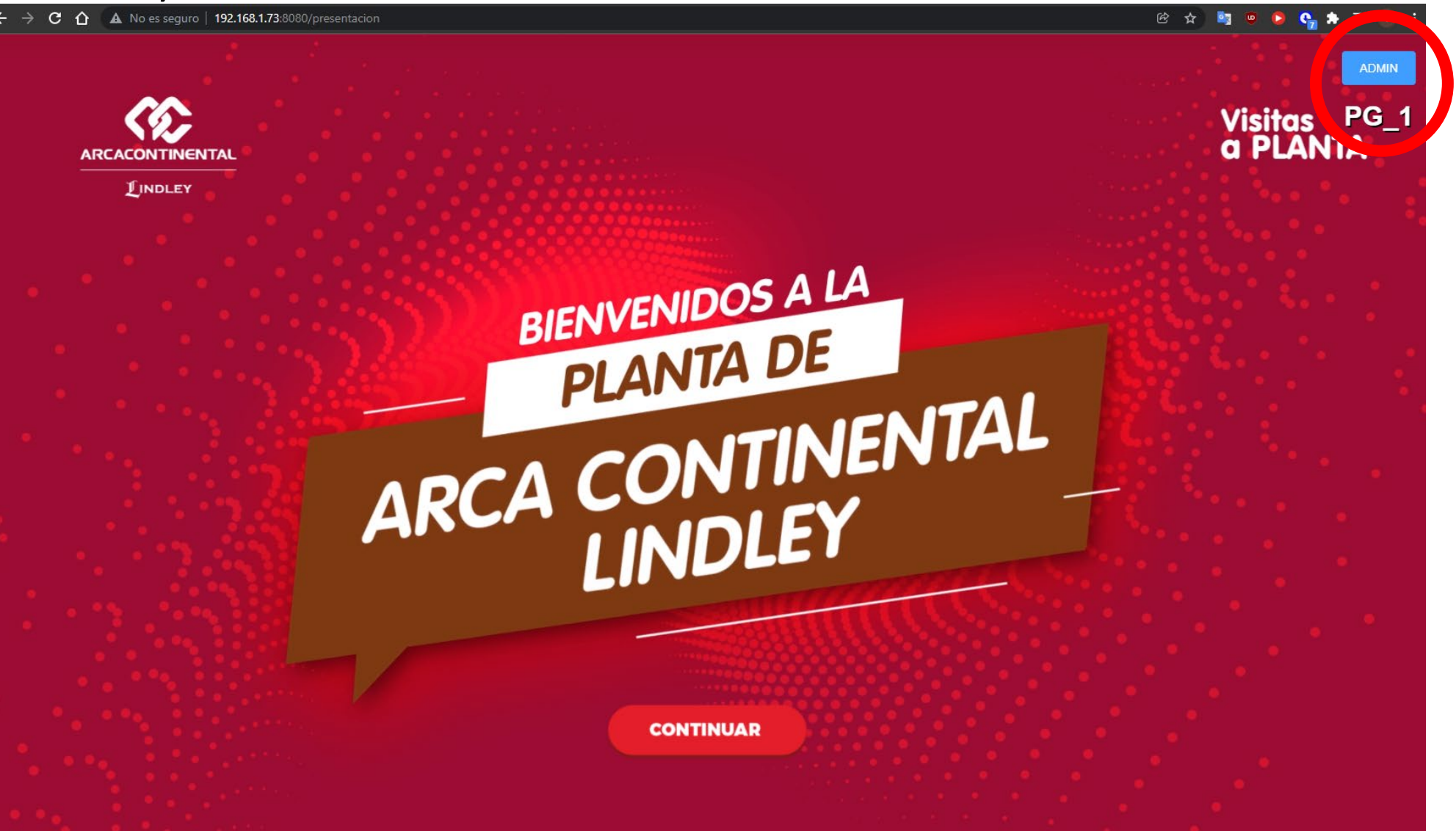

# Primera vista del dashboard

| Visitantes | Cantidades | Visita | Cuestionario | Usuarios |                       |                                                     |                                         |                  | 7           | Cerrar sesión |
|------------|------------|--------|--------------|----------|-----------------------|-----------------------------------------------------|-----------------------------------------|------------------|-------------|---------------|
|            |            | 1      |              |          | Arrast                | 2 <u>Descargar formato</u><br>tra aquí el archivo e | (Cel Browse                             |                  |             |               |
| NOMBRES    |            |        | APELLIDOS    |          | INSTITUCION EDUCATIVA | PUNTOS GANADOS                                      | CLAVE DE INGRESO (Minimo 6 cara cteres) | EMAIL DE INGRESO | Operaciones |               |
|            |            |        |              |          |                       | 3 No hay datos                                      |                                         |                  |             |               |
|            |            |        |              |          |                       | Registrar usuarios agregad                          |                                         |                  |             |               |
|            |            |        |              |          |                       | Agregar manualmente                                 |                                         |                  |             | *             |
| Nomb       | ores       |        |              |          |                       |                                                     |                                         |                  |             | _             |
| Apelli     | dos        |        |              |          |                       | 5                                                   |                                         |                  |             |               |
| Institue   | ción       |        |              |          |                       |                                                     |                                         |                  |             |               |
| Email de   |            |        |              |          |                       |                                                     |                                         |                  |             |               |
| ingreso    |            |        |              |          |                       |                                                     |                                         |                  |             |               |

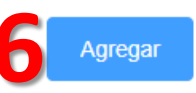

# Pestañas de opciones del dashboard

| Visitantes | Cantidades | Visita | Cuestionario | Usuarios |  |
|------------|------------|--------|--------------|----------|--|
|            |            |        |              |          |  |

### Descarga y visualización de usuarios a integrar en la plataforma

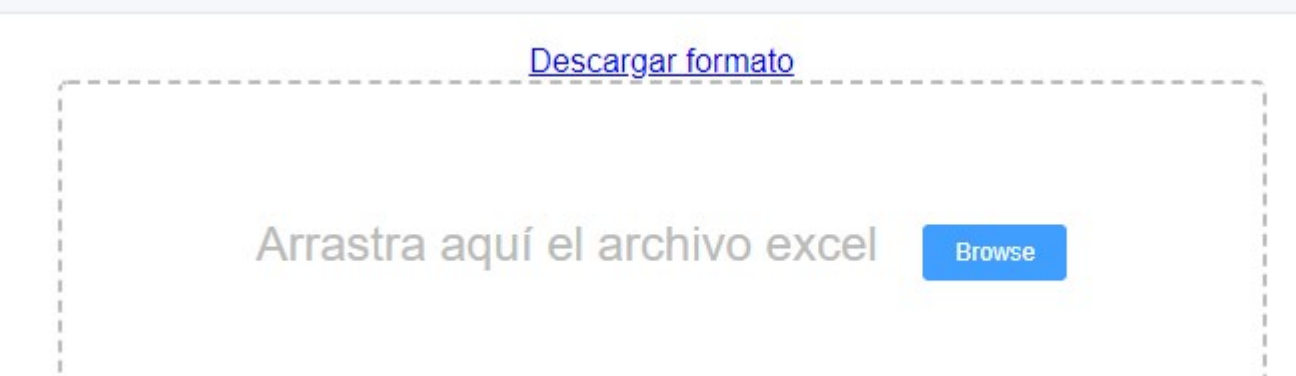

Formato de subida masiva de usuarios para la visita Se podrá descargar del link Descarga formato

En este formato se ingresaran los datos en los campos correspondientes (ver ejemplo de relleno) para otorgarles el permiso temporal a la plataforma

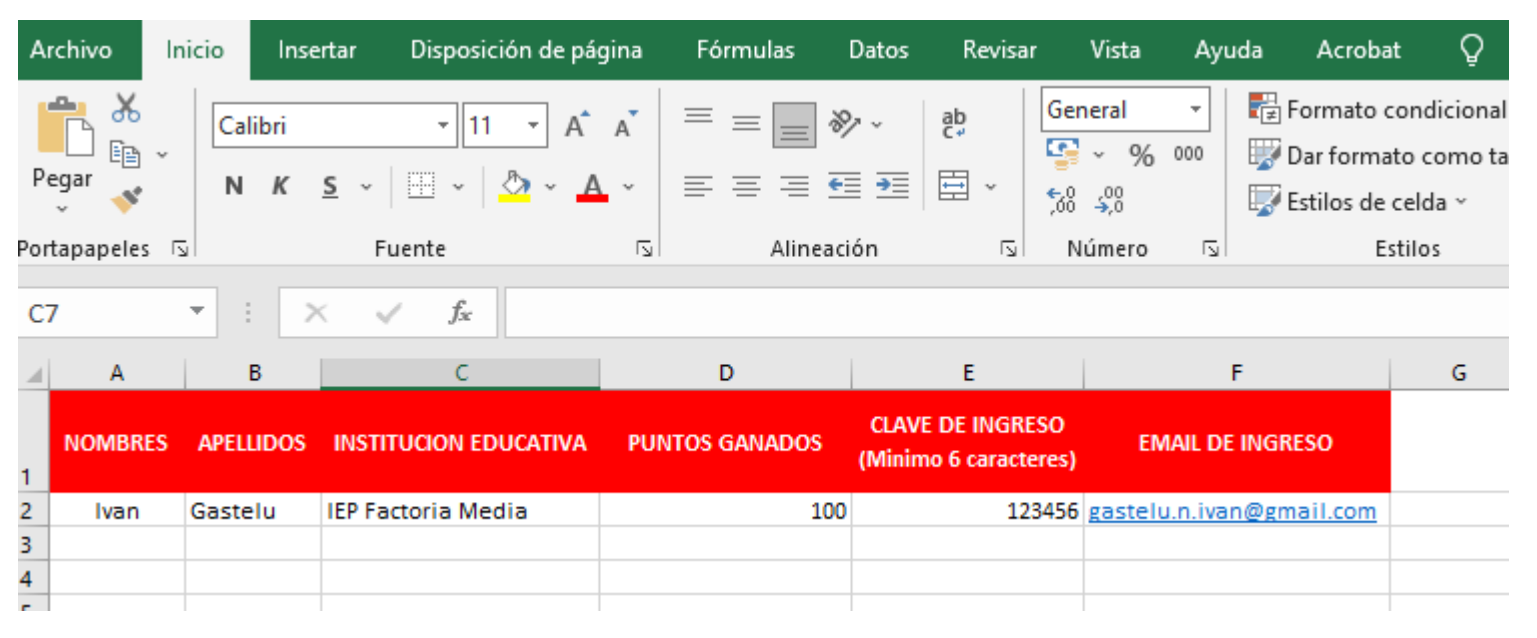

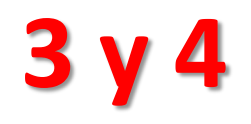

### Mostrará los datos temporalmente que subieron del formato Excel ó también de la manera individual

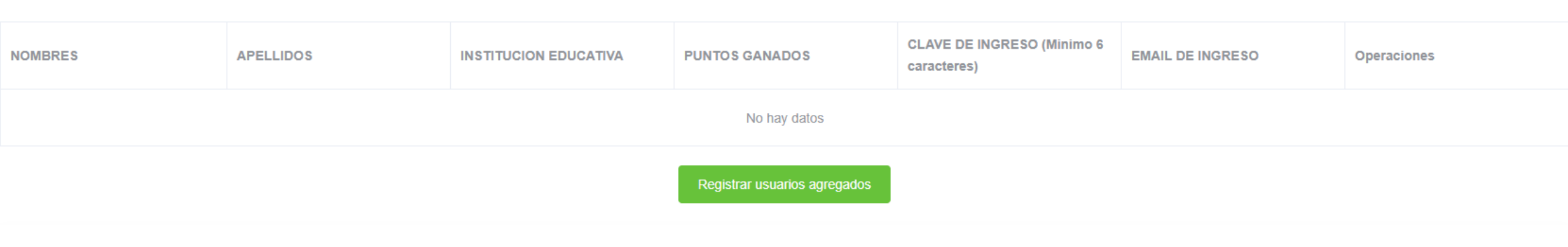

Cuando este completa la lista que deseas registrar presionar en el botón Registrar usuarios agregados

Lo cual te permitirá registrar en el sistema a los usuarios agregados para su ingreso

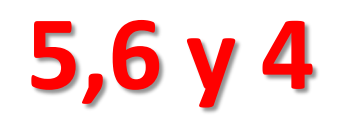

Registro individual de usuarios, se podrán ingresar en los campos del formulario individual una vez los campos llenos se procede en presionar el botón azul de agregar, así la cantidad de usuarios que se necesite y para terminar el registro proceder en hacer clic en el botón verde de Registrar usuarios agregados

| Dogict | FOR UP | uariae | agraa | adae |
|--------|--------|--------|-------|------|
| Reuisi | iai us | uanos  | aureu | auus |
|        |        |        |       |      |

| Puntos      |         |
|-------------|---------|
| ganados     |         |
|             |         |
| CLAVE DE    |         |
| INGRESO     |         |
| (Minimo 6   |         |
| caracteres) |         |
|             |         |
| Email de    |         |
| ingreso     |         |
|             |         |
|             | Agregar |
|             |         |

# Pestaña que modifica los datos de las diapositivas de cantidad de Producción y cantidad de plantas

| Visitantes             | Cantidades | Visita | Cuestionario | Usuarios | 23                         |
|------------------------|------------|--------|--------------|----------|----------------------------|
| Cantidad de P<br>99999 | Producción |        |              |          |                            |
| Cantidad de F          | Plantas    |        |              |          | ARCACONTINENTAL<br>LINDLEY |
| 99999                  |            |        |              |          |                            |
|                        |            |        |              |          |                            |

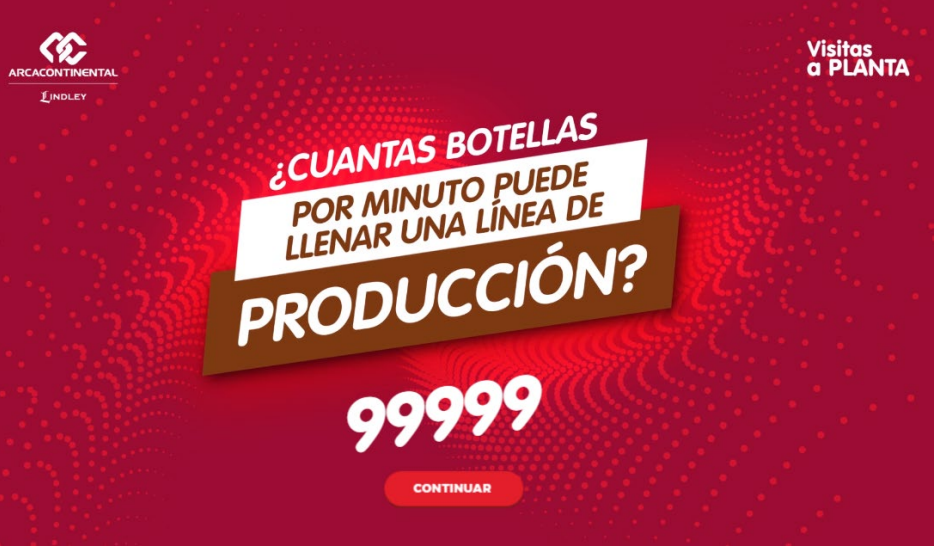

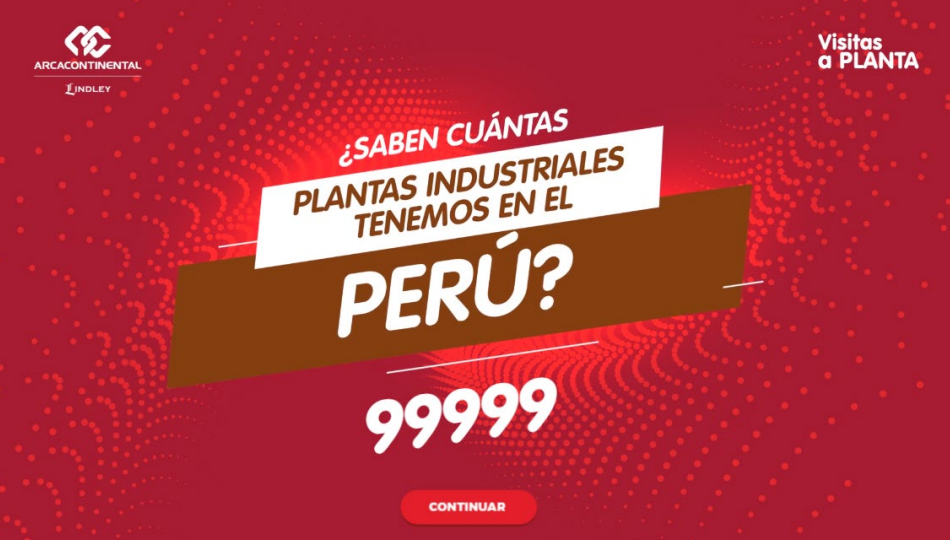

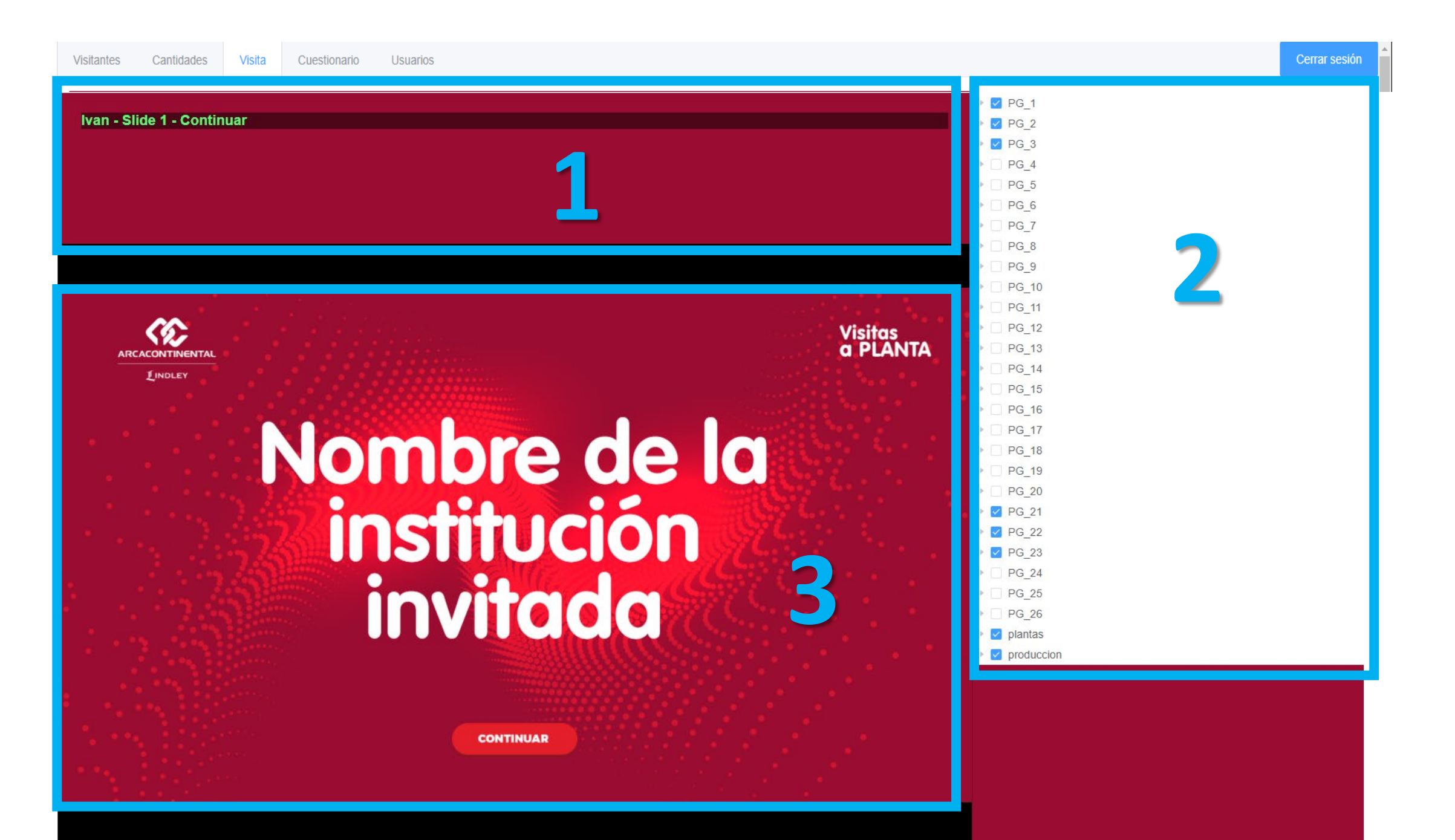

Lista de los usuarios en tiempo real disponibles en la plataforma – mostrando donde le hicieron clic en este caso Ivan esta en el slide-1 e hizo clic en el botón continuar también mostrará si esta viendo un video y cuando finalizó para ello el control principal en la zona 2

| Visitantes | Cantidades     | Visita | Cuestionario | Usuarios |  |
|------------|----------------|--------|--------------|----------|--|
|            |                |        |              |          |  |
| Ivan - S   | Slide 1 - Cont | tinuar |              |          |  |
|            |                |        |              |          |  |
|            |                |        |              |          |  |
|            |                |        |              |          |  |
|            |                |        |              |          |  |

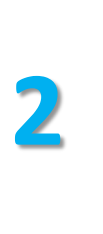

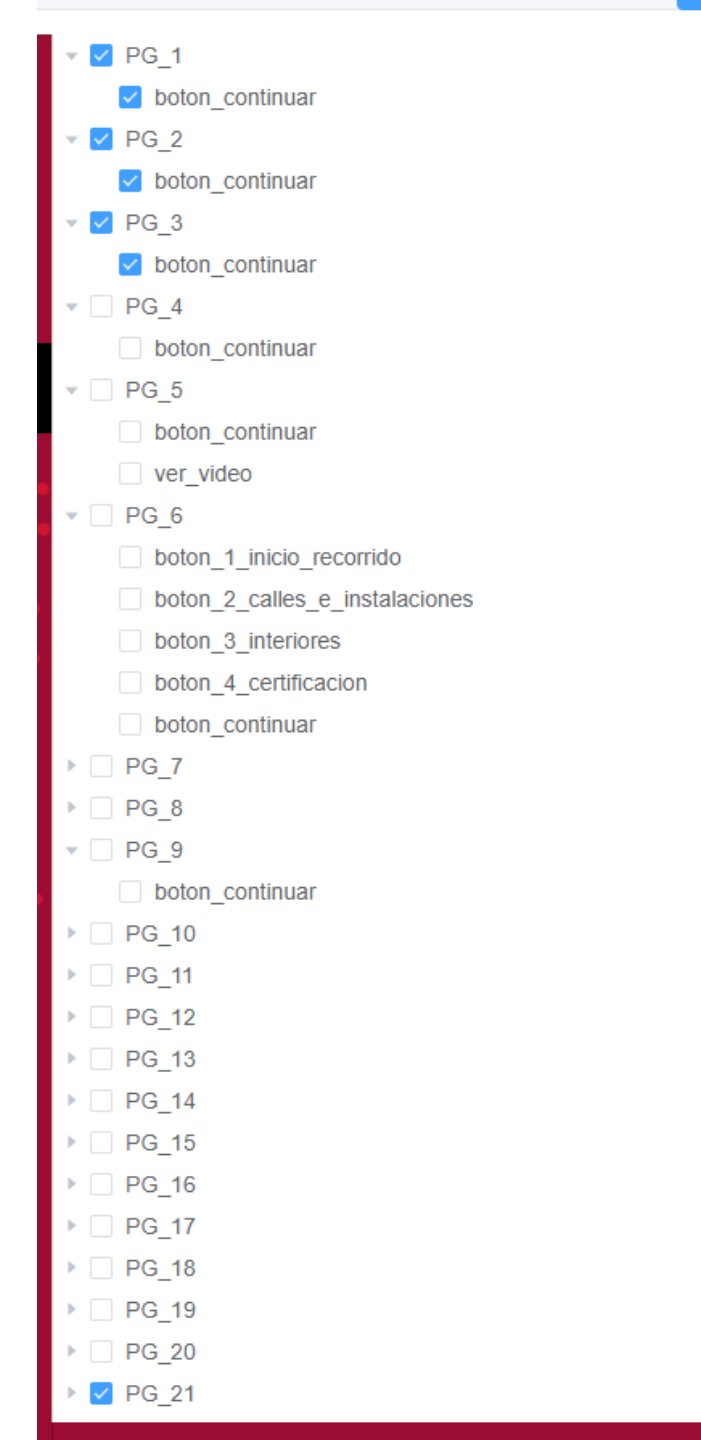

Este panel es el controlador de las zonas interactivas del paseo virtual, aquí podrán habilitar o deshabilitar los botones para continuar con las siguientes escenas.

Control total de lo que necesites que vea el visitante y este contigo en el punto de avance.

Podrás habilitar con un clic en el check.

3

Visualización de la presentación y lo que se debe realizar como usuarios y administrador, sirve como guía para la descripción e interacción para con el visitante y decirles que deben hacer o donde esta la zona interactiva.

# Nombre de la institución institución invitada

INDLEY

**PG\_2** 

Visitas a PLANTA

CONTINUAR

# **Como funciona**

La interacción entre las zonas como referencia en la parte

La zona 3 presenta la pantalla al visitante y la zona 2 muestra la cantidad de partes interactivas que hay en esa pantalla, para mejor referencia solo para la visibilidad de los administradores se coloco un código de identificación por pantallas las cuales están disponibles como PG\_... Mostrándote la referencia en la zona 2 como coincidencia y a la vez mostrándote la cantidad de opciones por habilitar

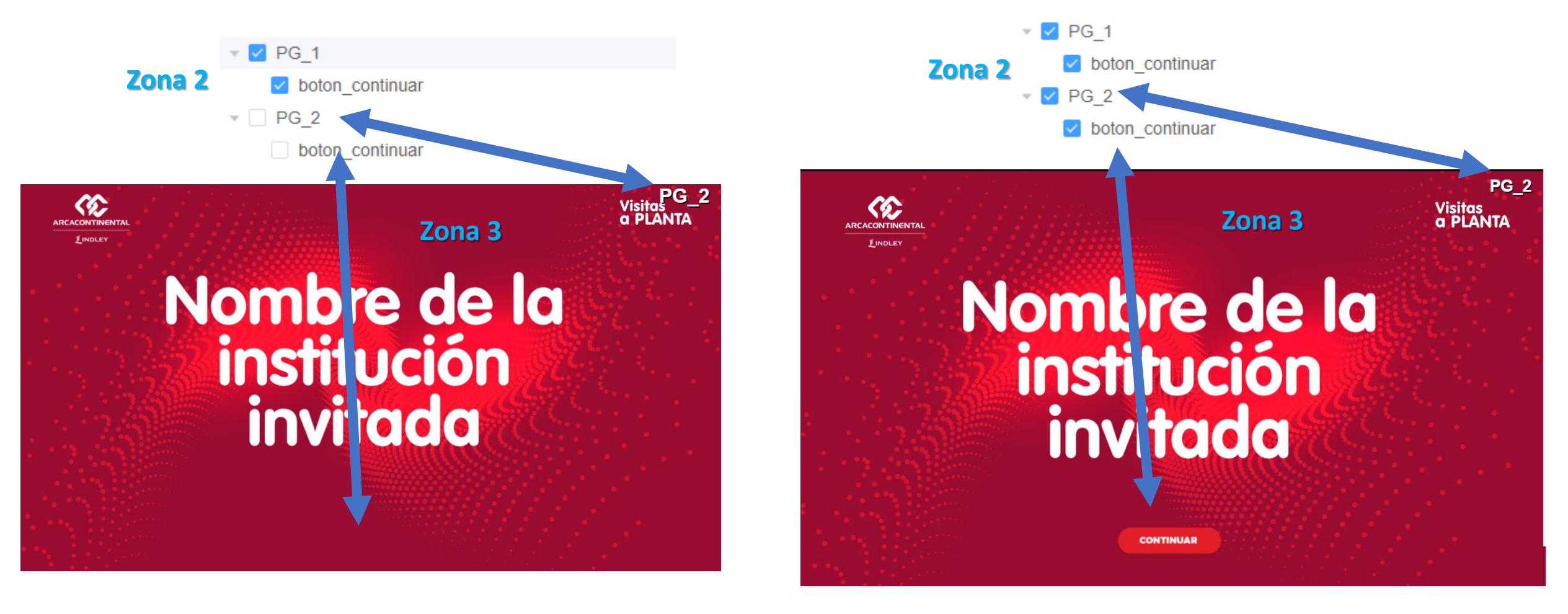

# Cuestionarios: Descarga de reportes por fechas y n° de cuestionario

| Visitantes | Cantidades    | Visita    | Cuestionario | Usuarios              |                              |      |                                          |      |                   | Cerrar sesión |
|------------|---------------|-----------|--------------|-----------------------|------------------------------|------|------------------------------------------|------|-------------------|---------------|
|            |               |           |              |                       |                              |      |                                          |      |                   |               |
|            |               |           |              |                       | 2022-02-03                   |      | cuestionario_1 v                         |      |                   |               |
|            |               |           |              |                       |                              |      |                                          |      |                   |               |
| E E        | xportar Excel | Nombre de | el archivo:  | Por favor introduce e | el nombre del archivo (defau | Ajus | tar ancho de la columna automaticamente: | O Si | No Tipo de libro: | dsx 🗸         |
|            |               |           |              |                       |                              |      |                                          |      |                   |               |
| nombre     |               |           |              | duracion              |                              |      | intereses                                |      | seleccionado      |               |
| Ivan       |               |           |              | 13 minutos            |                              |      |                                          |      | 1 - 2 - 3 - 4     |               |

# Listado de usuarios disponibles en la base de datos con opción a eliminar

| Visitantes Cantidades Visita Cuestional | io Usu <mark>arios</mark>                        |                                               | Cerrar sesión              |
|-----------------------------------------|--------------------------------------------------|-----------------------------------------------|----------------------------|
| Exportar Excel Nombre del archivo:      | Por favor introduce el nombre del archivo (defau | tar ancho de la columna automaticamente: o si | ○ No Tipo de libro: xlsx ∨ |
| nombre                                  | apellido                                         | institucion                                   | Operaciones                |
| Fabian                                  |                                                  |                                               | Eliminar                   |
| Elisa                                   | Echegaray                                        | Nombre de la institución invitada             | Eliminar                   |
| MARIA FERNANDA                          | VASQUEZ VEGA                                     | Nombre de la institución invitada             | Eliminar                   |
| Wilmer                                  |                                                  | DEVELOPER DEMO TEST                           | Eliminar                   |
| Fernando                                | Ruiz                                             | Nombre de la institución invitada             | Eliminar                   |
| Martin                                  | Tovar                                            | Nombre de la institución invitada             | Eliminar                   |
| Alberto                                 | Martos                                           | Nombre de la institución invitada             | Eliminar                   |
| Ivan                                    |                                                  | Nombre de la institución invitada             | Eliminar                   |
| ELSA JULIA                              | BAZAN CEVASCO                                    | Nombre de la institución invitada             | Eliminar                   |
| Pedro                                   |                                                  |                                               | Eliminar                   |
| JUANA BEST                              | BAZAN CEVASCO                                    | IEP ARCA CONTINENTAL LINDLEY                  | Eliminar                   |
| ESTACIO CHAN                            | ESTACIO CHAN                                     | Nombre de la institución invitada             | Eliminar                   |
| JULIA ROSE                              | VASQUEZ VEGA                                     | IEP ARCA CONTINENTAL LINDLEY                  | Eliminar                   |
| Erika                                   | Ruiz                                             | Nombre de la institución invitada             | Eliminar                   |
| LOPEZ SANCHEZ                           |                                                  | Nombre de la institución invitada             | Fliminar                   |

Botón de cerrar sesión y salir de la plataforma

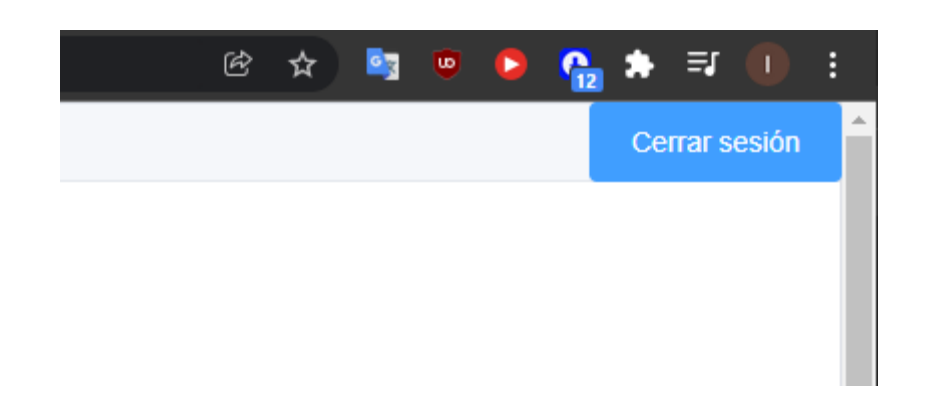